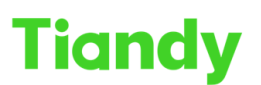

Tiandy Technologies Co., Ltd.

No.8 Haital Huake Rd2(Huayuan), Binhai Hi-Tech Zone, Tianjin 300384, China Tel: +86-22-58596037 Fax: +86-22-58596177 en.tiandy.com

## How to set alarm snap shot

Description: This document will show you how to set alarm snap shot

Prerequisites: Camera NVR APP

### Section 1: How to set alarm snap shot on camara

- 1.1 Install the TF card on the device and hard disk format.
- 1.2 Click configuration  $\rightarrow$  event schedule  $\rightarrow$  event management button.
- 1.3 Click linkage mode and select the snapshot linkage method save it.

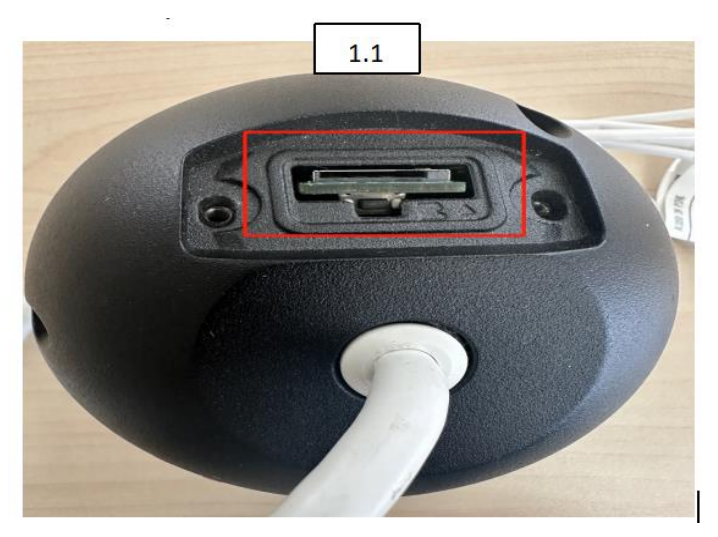

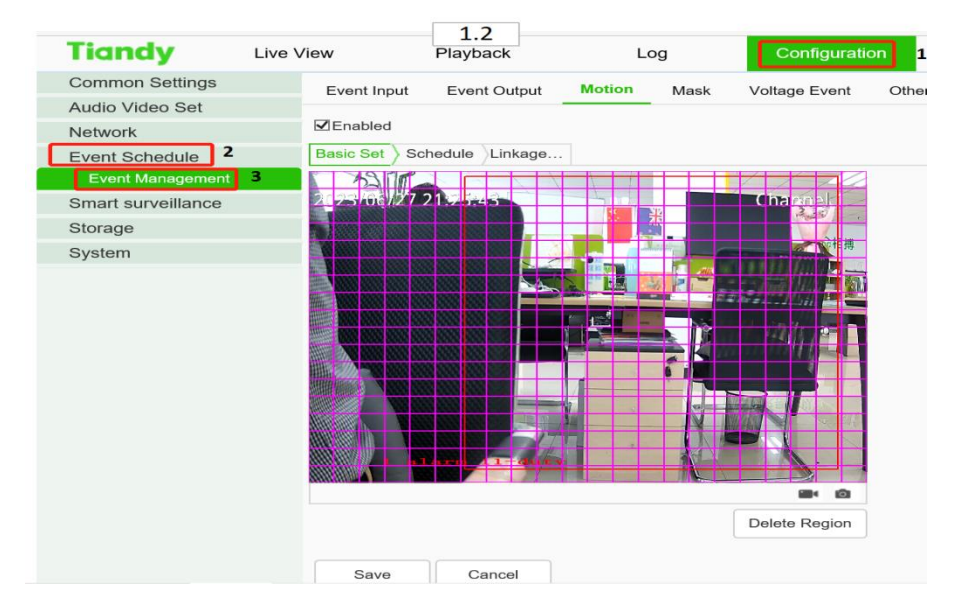

### Tiandy Technologies Co., Ltd.

 Tiondy
 Ilandy
 Iecnnologies
 O.,
 Lid.

 No.8 Haitai Huake Rd2(Huayuan), Binhai Hi-Tech Zone, Tianjin 300384, China Tel: +86-22-58596037
 Fax: +86-22-58596177
 en.tiandy.com

| Tiandy                                                                              | Live View     | Playback     | 3<br>Log | Configura          | ation        |   |
|-------------------------------------------------------------------------------------|---------------|--------------|----------|--------------------|--------------|---|
| Common Settings<br>Audio Video Set<br>Network<br>Event Schedule<br>Event Management | Event Input   | Event Output | Motion M | lask Voltage Event | Other Alarms |   |
| Smart surveillance<br>Storage<br>System                                             | Sound Warning |              | 1        | [1] Channel        | 1            | 3 |
|                                                                                     | 4<br>Save     | Cancel       |          | ,<br>,             |              |   |

# Section 2: How to set alarm snap shot on NVR

2.1Click configuration  $\rightarrow$  event schedule  $\rightarrow$  event management button.

2.2Click linkage mode  $\rightarrow$  select mode (motion)  $\rightarrow$  select channel  $\rightarrow$  save

| Tiandy Live                            | View Playl       | back       | 2.1           | Log       |    | Configura | tion 1 |          | EW  |     |    |    |
|----------------------------------------|------------------|------------|---------------|-----------|----|-----------|--------|----------|-----|-----|----|----|
| Basic Set                              | Event Input Eve  | ent Output | Motion        | Mask      | Vi | deo Loss  | Othe   | r Alarms | Dis | arm |    |    |
| Digital Channel                        |                  | int output | monom         | maon      |    |           | outo   | 7 101110 | Dio |     |    |    |
| Audio Video Set                        | Input Port       | [1] Remo   | te Alarm Inpu | ut 1      | ~  | Enable    | ł      |          |     |     |    |    |
| Network                                | Port Name        | Remote A   | larm Input 1  |           |    |           |        |          |     |     |    |    |
| Event Schedule 2<br>Event Management 3 | Mode Set         | NO         |               |           | ~  |           |        |          |     |     |    |    |
| Plan Management                        | Schedule Linkage |            |               |           |    |           |        |          |     |     |    |    |
| Manual Event<br>Clear Event            |                  | × Delet    | e 🛅 De        | elete All |    |           |        |          |     |     |    |    |
| Human body temperature<br>measurement  | Mon              | 0 2        | 4             | 6         | 8  | 10 12     | 14     | 16       | 18  | 20  | 22 | 24 |
| VCA                                    | Tue              | 0 2        | 4             | 6         | 8  | 10 12     | 14     | 16       | 18  | 20  | 22 | 24 |
| Advanced Intelligence                  | Tue              | 0 2        | 4             | e.        |    | 10 12     | 14     | 16       | 10  | 20  | 00 | 24 |
| Storage                                | Wed              | 2          |               | -         |    | 10 12     | 14     | 10       | 10  | 20  | 26 |    |
| Dome Set                               |                  | 0 2        | 4             | 6         | 8  | 10 12     | 14     | 16       | 18  | 20  | 22 | 24 |
| System                                 | Thu              |            |               |           |    |           |        |          |     |     |    |    |
| Checkpoint Management                  | Fri              | 0 2        | 4             | 6         | 8  | 10 12     | 14     | 16       | 18  | 20  | 22 | 24 |
|                                        | Sat              | 0 2        | 4             | 6         | 8  | 10 12     | 14     | 16       | 18  | 20  | 22 | 24 |
|                                        |                  | 0 2        | 4             | 6         | 8  | 10 12     | 14     | 16       | 18  | 20  | 22 | 24 |
|                                        | Sun              |            |               |           |    |           |        |          |     |     |    |    |
|                                        | Copy to          | Save       | Cance         | əl        |    |           |        |          |     |     |    |    |

#### Tiandy Technologies Co., Ltd.

Tiandy

No.8 Haitai Huake Rd2(Huayuan), Binhai Hi-Tech Zone, Tianjin 300384, China Tel: +86-22-58596037 Fax: +86-22-58596177 en.tiandy.com

| Tiandy                             | Live View Playback  | Log               | Configuration       | EW           |
|------------------------------------|---------------------|-------------------|---------------------|--------------|
| Basic Set                          | Event Input Event O | utput Motion Mask | Video Loss Other Al | arms Disarm  |
| Digital Channel                    |                     | 1                 |                     | unito Diouni |
| Audio Video Set                    | Channel No.         | [1] 진입로           | ✓ ■Enabled          |              |
| Network                            | Basic Set Schedule  | 1kage 2           |                     |              |
| Event Schedule                     |                     |                   |                     | 3            |
| Event Management                   | Common Link         | Event Output      | Link Rec            | Link Snap    |
| Plan Management                    | Buzzer              | 01                | 🖬 [1]               | 🖬 [1         |
| Manual Event                       |                     | □ 2               | □ [2]               | [2]          |
| Clear Event                        | Send Email          | □ 3               | □ [3]               | □ [3]        |
| Human body temperat<br>measurement | Attach Picture      | □ 4               | [4]                 | □ [4]        |
| VCA                                | Single Screen       | □ 5               | □ [5]               | □ [5]        |
| Advanced Intelligence              | [1] 진입로 🗸           | □ 6               | □ [6]               | □ [6]        |
| Storage                            | Word Plan           | □ 7               | □ [7                | 0 [7]        |
| Dome Set                           | [1] Alias1 ~        | □ 8               | □ [8                | □ [8]        |
| System                             |                     | □ 9               | □ [£                | [9]          |
| Checkpoint Managem                 | ent                 | □ 10              |                     | [10]         |
|                                    |                     | □ 11              |                     | 0 [11]       |
|                                    |                     |                   |                     |              |
|                                    | 4                   |                   |                     |              |
|                                    | Copy to Save        | Cancel            |                     |              |

## Section 3: How to set alarm snap shot on Easy Live Plus

- 3.1Enter Easy Live Plus select Camera click configuration
- 3.2Click Alram Settings enter next page
- 3.3Click Video motion alram enter next page
- 3.4Click Linkage capture and save setting ok

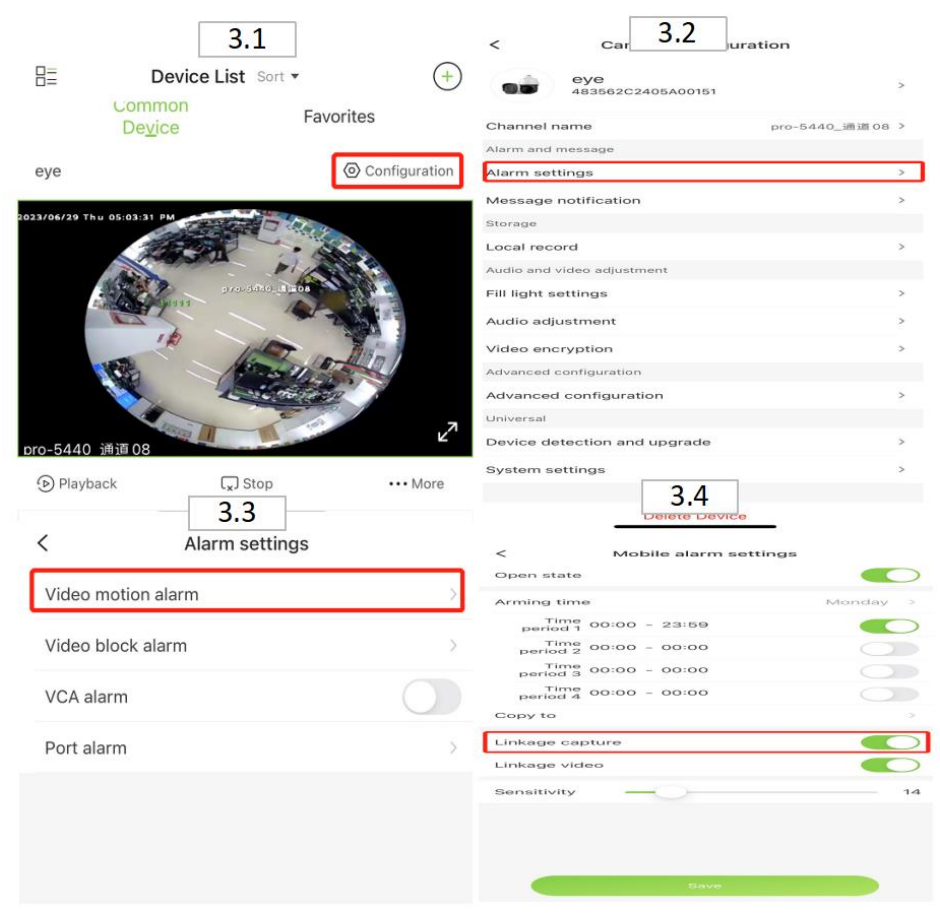